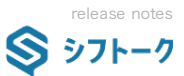

## 「シフトーク®」アップデートのご案内

以下日程におきまして、アップデートの実施いたします。ご不明な点がありましたら、弊社担当営業までご連絡下さい。

| 作業日時  | <b>2022年6月14日(火)深夜 ~ 15日(水)早朝</b> (メンテナンス時間帯内) |                                                                                                    |  |
|-------|------------------------------------------------|----------------------------------------------------------------------------------------------------|--|
| バージョン | NEXT.02.000.0                                  |                                                                                                    |  |
| 供来    | 管理サイト                                          | ・アップデート後は、 <mark>再度ログイン(ユーザー認証)が必要</mark> となります。(全ユーザー様対象)<br>・「Excelダウンロード項目」列の追加・移動等の変更:あり(No.35) |  |
| 彌考    | スタッフサイト                                        | ・アップデート後は、 <mark>再度ログイン(スタッフ認証)が必要</mark> となります。(全スタッフ様対象)                                          |  |

| No. | 種別       | サイト | 該当箇所 | 内容                                                                                                    |
|-----|----------|-----|------|----------------------------------------------------------------------------------------------------|
| 1   | 仕様<br>追加 | 管理  | ログイン | 管理サイトのログイン画面のデザインをリニューアルしました。                                                                                                    |
| 2   | 仕様加      |     | 全体   | 管理サイトの基本レイアウトをリニューアルしました。詳しくはマイページにある動画をご覧ください。          [メニュー]       ・メニューを照く         ・OSライクのデザインに変更しました。       *メニューを照く         *法上のアイコン: <ul> <li>アニーを開く</li> <li>エーケウはく使</li> <li>日</li> <li>●</li> <li>●</li></ul> |
| 3   | 仕様追加     | 管理  | 全体   | 【新機能】  1)「よく使う画面」機能を追加しました。  ※メニュー内のアイコン: ② をクリックすると「よく使う画面」の登録できます。  2)「TODO機能」を追加しました。  ※ユーザー個人で利用する機能です。右上部アイコン: TODO をクリックします。  3)「ユーザー通知機能」を追加しました。  ※シフトークから、各種通知が届く機能です。  ※シフトークから、各種通知が届く機能です。  ※オ上のユーザー名が表記されている丸いグレーのアイコン: ゴブ をクリックします。  (今後、アップデートや障害情報や、個別にチェックした情報などが随時通知される予定です)                                                                                                    |

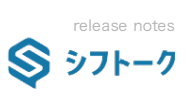

| No. | 種別       | サイト | 該当箇所                   | 内容                                                                                                    |
|-----|----------|-----|------------------------|----------------------------------------------------------------------------------------------------|
| 4   | 仕様<br>追加 | 管理  | マイページ                  | <ul> <li>▲ マイページ</li> <li>画面をリニューアルしました。</li> <li>また、スマートフォンおよびモバイル端末の画面サイズに対応いたしました。</li> <li>モバイル端末に対応した画面は、メニューに対応アイコン: が表示されます。</li> <li>※これにより、スマートフォン・タブレット等のモバイル端末での閲覧が可能となりました。</li> <li>※今後は、その他の画面についても順次対応する予定です。</li> <li>※表示されている各コンテンツは「権限グループ管理」⇒「マイページ表示権限」にて表示/非表示の設定が可能です。</li> </ul>         |
| 5   | 仕様<br>変更 | 管理  | マイページ                  | <ul> <li>▲ マイページ</li> <li>▲ メッセージボード」</li> <li>▲ メッセージボード」へ名称変更しました。</li> <li>※管理サイト・ユーザー間でのやり取りに利用する機能です。(スタッフサイトは関係ありません)</li> <li>※投稿されたメッセージに対してコメントを投稿する機能を搭載しています。</li> <li>【グループに関して】</li> <li>※従来では「権限グループ(旧称:グループ)」を参照していましたが、今回から新機能「ユーザーグループ」へ変更されます。これにより、閲覧権限と関係なくグルーピングを行うことが可能となりました。</li> </ul> |
| 6   | 仕様追加     | 管理  | スタッフ管理                 |                                                                                                    |
| 7   | 仕様追加     | 管理  | ログイン<br>ユーザー管理<br>基本設定 | <ul> <li>メールアドレスによる二段階認証に対応しました。</li> <li>【設定方法】         <ul> <li>1)「設定」⇒「基本設定」⇒二段階認証を「利用する」にチェックします。</li> <li>             ごの階認証             <ul></ul></li></ul></li></ul>                                                                                                    |
| 8   | 仕様<br>変更 | 管理  | 全体                     | 画面の名称変更を行いました。<br><mark>旧)「グループ管理」</mark><br>新)「権限グループ管理」<br>合わせて、旧バージョンの「グループ」は「権限グループ」と名称変更を行いました。                                                                                                    |

| No | 種別       | サイト        | 該当箇所                                   | 内容                                                                                                    |
|----|----------|------------|----------------------------------------|----------------------------------------------------------------------------------------------------|
| 9  | 仕様追加     | 管理         | ユーザーグループ管<br>理                         | <ul> <li>ユーザ ユーザーグループ管理</li> <li>「新画面」「ユーザーグループ管理」を追加しました。</li> <li>新機能「ユーザーグループ」の追加・編集を行うことができます。</li> <li>従来「権限グループ(旧称グループ)」を用いてグルーピングを行っていた以下の機能は、全て「ユーザーグループ」へ移行されます。         <ol> <li>社内スケジュール</li> <li>マイページ内「メッセージボード(旧お知らせ」</li> </ol> </li> <li>Chにより、権限に捉われることなくグルーピングを行うことが可能となりました。</li> <li>今回、バージョンアップ時に「権限グループ」のコピーを初期値として設定しております。</li> <li>必要に応じて、追加・削除等の編集をお願いいたします。</li> <li>C150の機能を利用するには「閲覧権限グループ」にて表示を「ON」にする必要があります。</li> </ul> |
| 10 | 仕様追加     | 管理         | ユーザー管理                                 | <ul> <li>ユーザ ユーザー管理</li> <li>ユーザー情報へ「勤怠管理者」を追加しました。</li> <li>「勤怠管理者」は、基本設定「就業規則及び残業(36協定)」の各種法定/所定/案件時間を超過した場合の動作が「エラー」の場合でも、「警告」扱いとなり、操作を実行できるようになります。</li> <li>※特定のユーザーにイレギュラーで処理を行うことができる権限を持たせたい場合に便利です。</li> </ul>                                                                                                    |
| 11 | 仕様追加     | 管理<br>スタッフ | 出勤前健康チェック<br>管理<br>[スタッフ]出勤前健康<br>チェック | <ul> <li>設定 基本設定</li> <li>出勤前健康チェックに体温計画像の投稿を追加しました。</li> <li>山勤前健康チェックの体温項目で画像アップロードを追加する ・</li> <li>山勤前健康チェックの体温項目が必須の場合、画像アップロードは任意とする ・</li> <li>こちらの機能を利用するには設定を「ON」にする必要があります。</li> </ul>                                                                                                    |
| 12 | 仕様<br>追加 | スタッフ       | 「出勤前健康チェッ<br>ク」                        | <b>当日入力した出勤前健康チェックを閲覧する画面を追加</b> しました。                                                                                                    |
| 13 | 仕様<br>追加 | 管理         | アサイン管理                                 | 案件/アサイン アサイン管理   アサイン管理に設定された情報を、案件別に一括でダウンロードできる機能を追加しました。                                                                                                    |

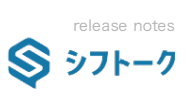

| No. | 種別          | サイト          | 該当箇所                                                              | 内容                                                                                                    |
|-----|-------------|--------------|-------------------------------------------------------------------|----------------------------------------------------------------------------------------------------|
| 14  | 14 仕様<br>追加 | 管理<br>スタッフ   | シフト報告書<br>ラウンダー報告書<br>店舗マスタ<br>[スタッ7]報告書記入・<br>編集<br>[スタッ7]店舗マスタ更 | <ul> <li>レボート シフト報告書 ラウンダー報告書 店舗マスタ</li> <li>「記入完了」フラグを実装しました。</li> <li>スタッフサイトでの報告書及び店舗マスタの記入時に、全ての入力が完了したことを明示する機能です。</li> <li>【設定方法】本機能を有効にするには、以下の設定を「ON」にしてください。</li> <li>設定 基本設定 報告書/店舗マスタ</li> <li>記入完了機能を利用する ?</li> <li>【管理サイト】</li> <li>「シフト報告書」「ラウンダー報告書」「店舗マスタ」画面の検索条件・検索結果に「記入完了」を追加しました。</li> <li>基本設定で「ON」に設定した場合にのみ「記入完了」は表示されます。OFFの場合は従来通りとなります。</li> <li>一次代理店 二次代理店 シフトID 記入完了 作成日時</li> </ul> |
|     |             |              |                                                                   | XXコミュニケー       4916       2022/04/27 12:54         【スタッフサイト】       「報告書記入・編集」・「店舗マスタ更新」に記入完了ボタンを追加しました。         記入完了の処理を実行した場合、全てのカテゴリに対し必須入力や入力内容のチェックが実行され、入力内容に問題ない場合のみ記入完了状態となります。         記入完了状態になった場合、解除しない限り編集不可となります。         こちらの機能を利用するには設定を「ON」にする必要があります。                                                                                                    |
| 15  | 仕様<br>変更    | <b>ス</b> タッフ | 報告書記入・編集<br>店舗マスタ更新                                               | 【スタッフサイト】<br>「シフト/ラウンダー報告書」「店舗マスタ」を入力する際の画像アップロード項目において、画像アップロードする<br>際の処理を簡略化しました。<br>※これにより、カテゴリ内にてそのまま画像をアップロードできるようになりました。<br>旧) 1、カテゴリ選択ページで仮画像をアップロード<br>2、カテゴリ内ページにて仮画像を本画像として更新<br>新) 1、カテゴリ内ページで仮画像をアップロード<br>2、カテゴリ内ページにて仮画像を本画像として更新                                                                                                    |
| 16  | 仕様<br>追加    | 管理<br>スタッフ   | 全体                                                                | <b>heic, heifフォーマットの画像アップロードに対応</b> しました。<br>※こりにより、 <b>アップロードしたファイルは、jpegファイルへ自動変換され保存</b> されます。                                                                                                    |
| 17  | 仕様<br>追加    | スタッフ         | 全体                                                                | <b>投稿済み画像をクリックした際に画像を拡大表示できるように変更</b> しました。                                                                                                    |
| 18  | 仕様<br>変更    | 管理           | シフト/ラウンダー<br>画像                                                   | <ul> <li>レポート シフト/ラウンダー画像</li> <li>画面の名称変更を行いました。</li> <li>旧)「レポート画像」</li> <li>新)「シフト/ラウンダー画像」</li> <li>従来の名称が、シフト/ラウンダー画像なのか、報告書の画像項目の画像なのかが判別しにくい状況であった為、名称<br/>変更を行いました。</li> </ul>                                                                                                    |
| 19  | 仕様追加        | 管理           | 報告書項目画像                                                           | <ul> <li>レポート 報告書項目画像</li> <li>【新画面】「報告書項目画像」を追加しました。</li> <li>従来は報告書内の画像項目だけを検索・表示することはできませんでしたが、本機能により報告書項目内の画像だけを<br/>検索・表示することがが可能となりました。</li> <li>こちらの機能を利用するには「閲覧権限グループ」にて表示を「ON」にする必要があります。</li> </ul>                                                                                                    |

| No. | 種別       | サイト        | 該当箇所                                                                                            | 内容                                                                                                    |
|-----|----------|------------|-------------------------------------------------------------------------------------------------|----------------------------------------------------------------------------------------------------|
| 20  | 仕様追加     | 管理         | 店舗マスタテンプ<br>レート<br>報告書テンプレート<br>店舗マスタ<br>シフト報告書<br>ラウンダー報告書<br>[スタッ7]店舗マスタ更<br>新<br>[スタッ7]報告書記入 | レポート       シフト報告書       ラウンダー報告書       店舗マスタ         報告書および店舗マスタの項目形式へ「多項目数値入力」を追加しました。         「多項目数値入力」は、1つの項目で複数の数値入力項目をセットで持つ項目です。         例)       売り上げ台数:       メーカー別販売員数:         ・商品A       〇台       ・A社         ・商品B       〇台       ・B社         ・商品C       〇台       ・C社         ・本機能は項目形式「計算式」やグラフにも対応しています。                                        |
| 21  | 仕様追加     | 管理         | 店舗マスタ<br>シフト報告書<br>ラウンダー報告書                                                                     | <ul> <li>              ✓ レポート シフト報告書             うウンダー報告書             店舗マスタ      </li> <li>             【新機能】報告書/店舗マスタにおいて「前回に提出(更新)されたもの」と比較できる機能を追加しました。         </li> <li>             比較機能(DIFF機能)は「選択した報告書/店舗マスタ更新履歴」と、前回提出分とを、左右画面で並列表示し、差異             部分をマークアップされ、差異部分へワンクリックで移動する機能を搭載しています。      </li> <li>             *             *</li></ul>  |
| 22  | 仕様追加     | 管理         | 報告書トレース                                                                                         | <ul> <li>レポート 報告書トレース」</li> <li>新画面】「報告書トレース」を追加しました。</li> <li>本画面は、任意に指定した条件を満たす「報告書」を検出する機能です。</li> <li>検知の種類は以下2種類となっております。</li> <li>1) 【通常検知】 任意に指定した条件を満たす報告書を順に検知する方式</li> <li>2) 【店舗固定検知】 監視対象とした店舗において条件を満たす報告書をチェックする方式</li> <li>報告書の検知条件には、報告書自体の記入の有無や、任意に指定した項目における更新の有無を設定できます。</li> <li>こちらの機能を利用するには「閲覧権限グループ」にて表示を「ON」にする必要があります。</li> </ul> |
| 23  | 仕様<br>追加 | 管理<br>スタッフ | 報告書テンプレート<br>管理<br>店舗マスタテンプ<br>レート管理<br>[スタッフ]店舗マスタ<br>[スタッフ]報告書                                | <ul> <li>レポート 報告書テンプレート管理 店舗マスタ テンプレート管理</li> <li>テンプレートの項目属性に「スタッフサイト非表示」を追加しました。</li> <li>同属性にチェックをした項目は、スタッフサイトでの店舗マスタおよび報告書の記入画面において、非表示となります。</li> <li>利用例)</li> <li>マスタデータとして存在させたいがスタッフサイトにおいては非表示にしたいというケースに使えます。</li> </ul>                                                                                                    |
| 24  | 仕様追加     | 管理         | スタッフ管理                                                                                          | スタッフ スタッフ管理<br>エントリーシートからスタッフ管理にスタッフを登録する際、本番コードを採番できるようになりました。<br>「エントリーシート検索結果」画面から「申請許可」「一括申請許可」を実行する際に「仮コード」から「本番コード」へ変更するためのコード変換ツール(申請許可ウインドウ)を経由して、処理を実行する仕様となりました。<br>起動した「申請許可ウインドウ」では「最新のコード」または「任意のコードの数値部分から連続の新コード」を自動<br>算出し、選択されたエントリーシートへ割り振ることができます。                                                                                        |

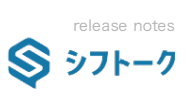

| No. | 種別   | サイト | 該当箇所                     | 内容                                                                                                    |
|-----|------|-----|--------------------------|----------------------------------------------------------------------------------------------------|
| 25  | 仕様追加 | 管理  | エントリーシート                 | 【スタッフサイト】<br>【新画面】プライバシーポリシー同意画面を追加しました。<br>本画面は、エントリーシート新規登録において、スタッフに対して「プライバシポリシー」への<br>同意を取る画面となります。<br>また、同意を得た結果については「スタッフ管理」⇒「スタッフ情報(個別表示)」にて、<br>同意内容・同意を得た日付が表示されます。<br>以下、設定方法↓<br>こちらの機能を利用するには設定を「ON」にする必要があります。                                                                                                    |
| 26  | 仕様追加 | 管理  | プライバシーポリ<br>シー<br>に関する設定 | <ul> <li>※ 設定 基本設定</li> <li>「エントリーシート用プライバシーポリシー」を追加しました。</li> <li>【利用開始方法】メニュー「設定」⇒「基本設定」⇒「エントリーシート」⇒「プライバシポリシー同意画面を利用する」をONにします。</li> <li>【文面の編集】文面(HTML)は任意に編集するが可能です。</li> <li>テキストエリアに記載した文面は「プレビュー」機能によりHTML表示時の文面を確認することができます。</li> <li>【過去バージョンの管理】過去の文面をバージョン管理する機能を搭載しています。</li> <li>過去のバージョンは、任意の指定で閲覧することが可能です。</li> <li>こちらの機能を利用するには設定を「ON」にする必要があります。</li> </ul> |
| 27  | 仕様追加 | 管理  | スタッフ管理                   | <mark>「エントリーシート検索」エントリーシート表示/編集時に「エントリーシートメモ」を追加</mark> しました。<br>これにより、 <b>エントリー段階における経過情報等をメモすることが可能</b> となりました。<br>エントリーシートを検索                                                                                                    |
| 28  | 仕様追加 | 管理  | エントリーシート<br>に関する設定       | <ul> <li>※ 設定 基本設定</li> <li>◆「エントリーシート用メモ初期値」を追加しました。</li> <li>「スタッフ管理」の「エントリーシートメモ」に初期値として表示する文面を編集できます。</li> <li>面接等におけるヒアリング項目などを登録しておく事が可能です。</li> <li>使用例)</li> <li>第一印象: ○/△/×</li> <li>身だしなみ: よい/普通/悪い</li> <li>接客経験: 豊富/あり/なし</li> </ul>                                                                                                    |
| 29  | 仕様   | 全体  | 24時以降の勤務に関<br>する表示について ① | <ul> <li>※ 設定 基本設定</li> <li>524時(深夜0時)以降の勤務表示」の名称を変更をいたしました。</li> <li>【名称変更】</li> <li>(平24時(深夜0時)以降の業務終了連絡の受付終了時間」<br/>「24時(深夜0時)以降は業務終了後に翌日シフトを表示する」</li> <li>新)         <ul> <li>[-] 24時(深夜0時)以降の勤務表示</li> <li>当日シフトの更新操作締め切り時間</li> <li>26 ÷: 00 ÷ €</li> <li>締め切り時間を過ぎた開始連絡済みシフトの表示及び修正を許可する</li> </ul> </li> </ul>                                                         |

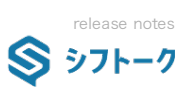

| No. | 種別       | サイト | 該当箇所                     | 内容                                                                                                    |
|-----|----------|-----|--------------------------|----------------------------------------------------------------------------------------------------|
| 30  | 仕様 変更    | 全体  | 24時以降の勤務に関<br>する表示について ② | <ul> <li>「24時(深夜0時)以降の勤務表示」の表示ロジックの変更を行いました。</li> <li>【表示ロジックの変更】</li> <li>当日シフトは、0時を経過すると自動的に当日シフトとして表示されます。翌日シフトは「当日シフトの更新操作締め<br/>切り時間」まで表示され続けます。</li> <li>また「締め切り時間を過ぎた開始連絡済みシフトの表示及び修正を許可する」をONにした場合、翌日シフトは当日</li> <li>24:00まで表示されます。但し、「当日シフトの更新操作締め切り時間」の時間を経過した場合、終了連絡や予定時間</li> <li>変更は実行できず、交通費及び諸経費等の副情報のみ更新が可能な状態として表示が維持されます。</li> <li>従来は「24時(深夜0時)以降は業務終了後に翌日シフトを表示する」をONにした場合、翌日シフトを終了しない限り当</li> <li>日シフトが表示されず、OFFの場合「24時(深夜0時)以降の業務終了連絡の受付終了時間」を過ぎないと当日シフトが</li> <li>表示されない仕様でした。</li> </ul> |
| 31  | 仕様<br>追加 | 管理  | 労働時間管理                   | 実績<br>労働時間管理<br>週単位と月単位の検索結果に「シフトー覧で確認」ボタン・「月次シフトで確認」ボタンを追加しました。                                                                                                    |
| 32  | 仕様追加     | 管理  | スタッフスケジュー<br>ル ①         | ▲ スタッフ スタッフスケジュール 日付を選択した際のボップアップにシフト情報を追加しました。 ※これにより、画面内でより詳細なシフト情報を確認できるようになりました。 ● 日付 2022/05/31 (火) スタッフ 6 上野 いく子 >フト情報 ○ モバイル(通信事業部) ○ モバイル 販売/SP ■ドシバカメラ 新宿西口店                                                                                                    |
| 33  | 仕様<br>追加 | 管理  | スタッフスケジュー<br>ル ②         | 独自休・業務依頼のシフト情報の表示を追加しました。<br>また、欠勤・遅刻・早退が設定されている場合表示されるように変更しました。<br>〇 出勤可 🋆 未定 💌 出勤不可 📲 確定 📲 公休 📕 有休 🔮 独自休 <u>その他</u>                                                                                                    |

| No. | 種別       | サイト        | 該当箇所             | 内容                                                                                                    |
|-----|----------|------------|------------------|----------------------------------------------------------------------------------------------------|
| 34  | 仕様       | 管理         | スタッフスケジュー<br>ル ③ | 【スタッフサイト】<br>基本設定により、シフトが存在する日付のスケジュールを変更しようとした際にエラーとなり、<br>メッセージが表示されるようになりました。                                                                                                    |
| 35  | 仕様<br>追加 | 管理         | スタッフ管理           |                                                                                                    |
| 36  | 仕様<br>追加 | 管理         | 全体               | 【 <b>新機能】「スタッフ人事評価」機能を追加</b> しました。<br>本機能は、任意に作成した <b>「人事評価テンプレート」に基づき、スタッフを個別に評価できる機能</b> です。                                                                                        |
| 37  | 仕様<br>追加 | 管理         | 人事評価テンプレー<br>ト管理 | よ スタッフ 人事評価テンプレート管理     「新画面】「人事評価テンプレート管理」を追加しました。     「販売スキル」「営業スキル」「商品知識」「意欲・目標意識」などの項目を任意で作成することで、スタッフ個々の     スキル把握・人事評価が可能となります。     こちらの機能を利用するには「閲覧権限グループ」にて表示を「ON」にする必要があります。 |
| 38  | 仕様追加     | 管理         | 人事評価             | よ 人 事 評 価                                                                                                    |
| 39  | 仕様<br>追加 | 管理         | スタッフ管理           | スタッフ スタッフ管理 スタッフ情報の雇用情報に関する日付入力項目において、和暦表示を追加しました。                                                                                                    |
| 40  | 仕様<br>変更 | 管理<br>スタッフ | 全体               | マルチ報告書機能を廃止しました。                                                                                                    |

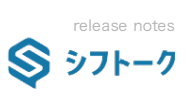

| No. | 種別       | サイト  | 該当箇所 | 内容                                                                                                    |
|-----|----------|------|------|----------------------------------------------------------------------------------------------------|
| 41  | 仕様<br>変更 | 2997 | 全体   | <ul> <li>一部を除き、フィーチャフォン対応を廃止しました。</li> <li>&lt;廃止されない一部機能&gt;</li> <li>ログイン後のトップページ</li> <li>開始/終了/起床/出発/到着/前日連絡</li> <li>交通費(駅すぱあと連携を除く)</li> <li>諸経費</li> <li>ラウンダー機能の一部(開始/終了のみ)</li> <li>その他一部機能</li> </ul> |
| 42  | その<br>他  | 全体   | 全体   | その他、細かなデザインの変更・軽微なバグの修正・パフォーマンスの向上                                                                                                    |